# How to create specific **Voila!** replacement parameters for your employees?

Learn how to create specific replacement parameters with Voilà!

1

Navigate to https://console.voila.app/en/dashboard

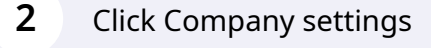

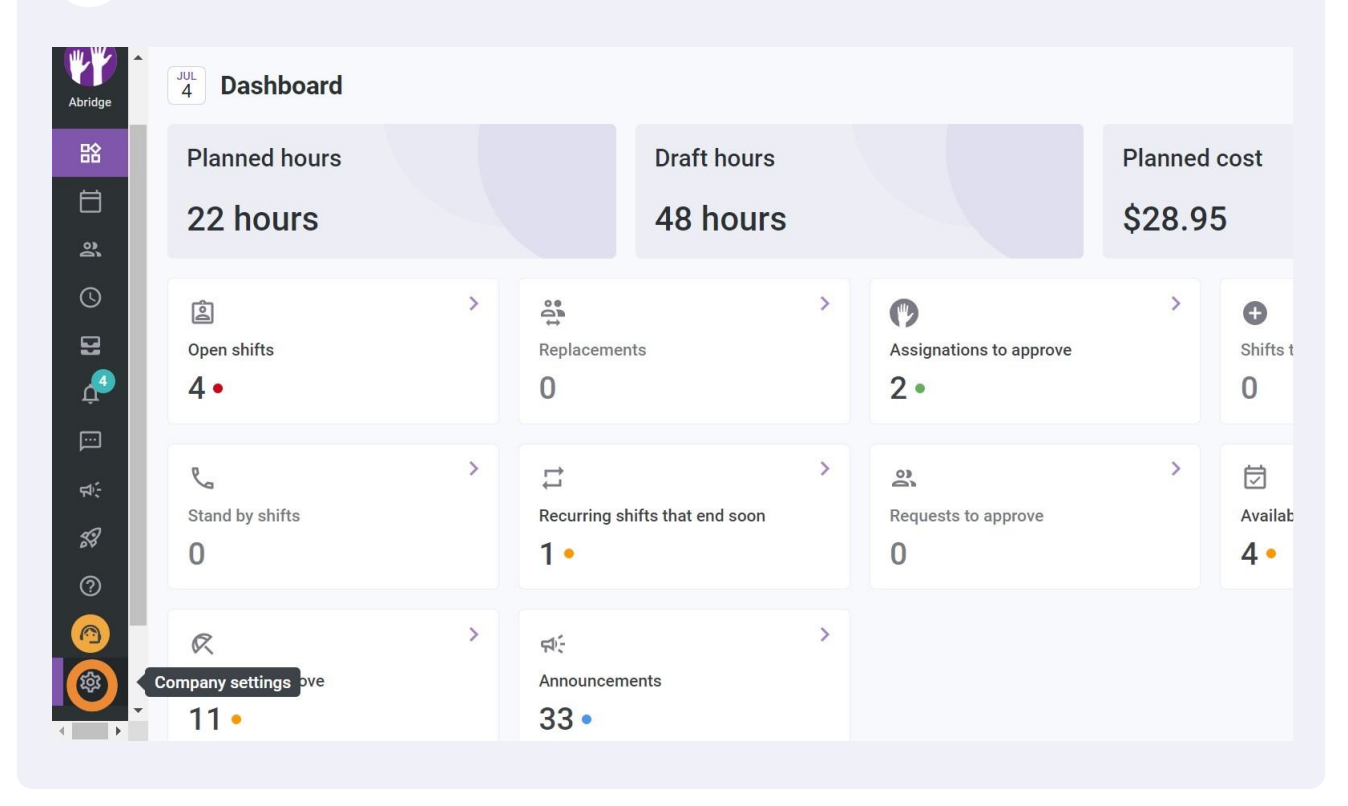

#### Select Organizational Structure

| Addage Settings | My Company                                                                                                    |                                                                                                    | Q                                                                                                    |
|-----------------|----------------------------------------------------------------------------------------------------|----------------------------------------------------------------------------------------------------|----------------------------------------------------------------------------------------------------|
|                 | General Settings<br>Manage your company name, time zone,<br>supported language, managers and<br>admins permissions as well as your<br>confidential information entered. | Crganizational Structure<br>Define your company compagement<br>levels and the intructure of its divisions,<br>teams, positions, locations and sub-<br>locations. |                                                                                                    |
| 7               | Scheduling Settings                                                                                                    | Invitation & Assignment The following settings apply to the entire company and will be used by default when creating new open shifts or                          | Employee Mobility<br>Define fallback teams, positions and<br>locations for a shift invitation when no<br>regular employee is available. |

#### Press Schedules and Availability

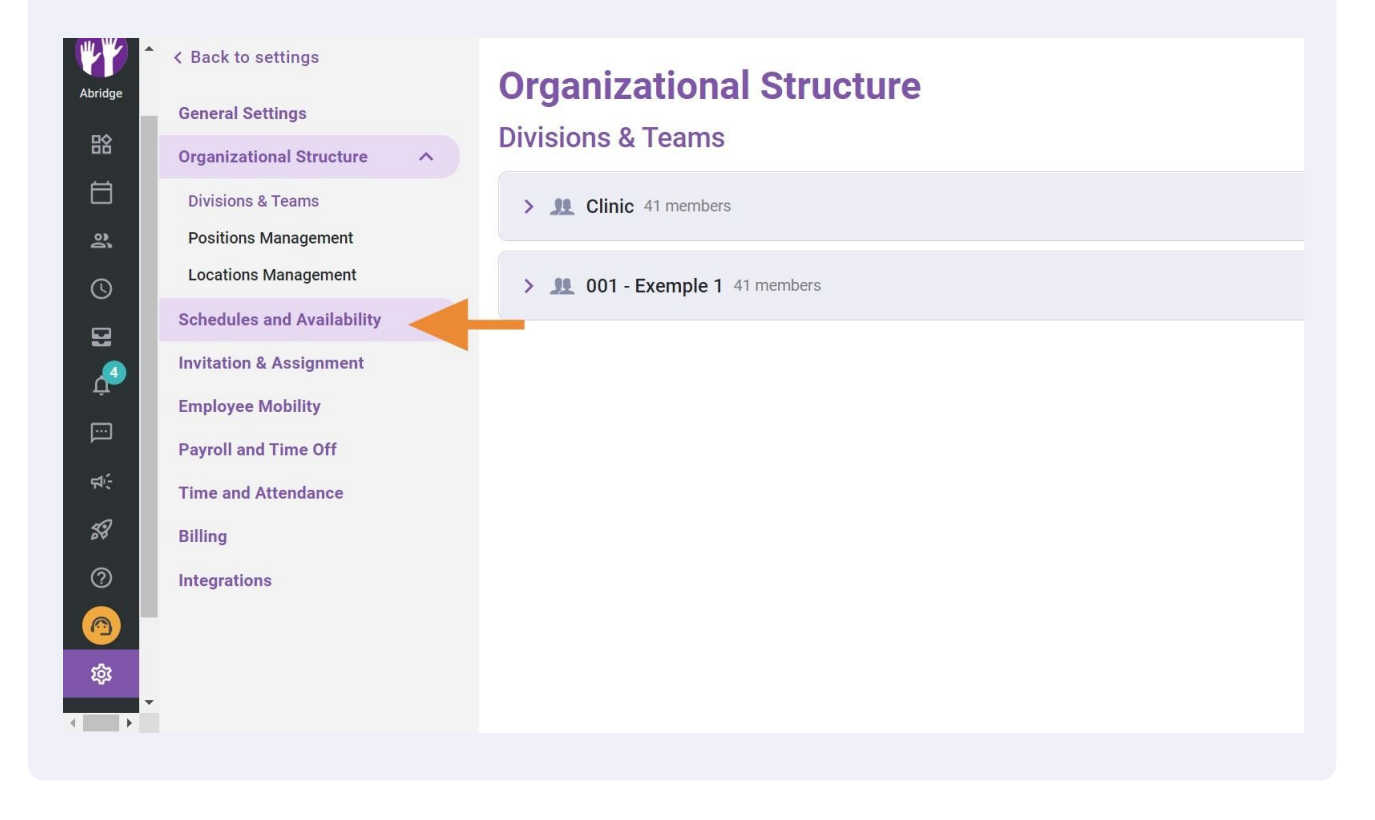

### Click Add a new setting

|                         | < Back to settings<br>General Settings<br>Organizational Structure<br>Schedules and Availability ^<br>Schedule<br>Work Constraints<br>Budget Tracking<br>Availability Settings<br>Invitation & Assignment<br>Employee Mobility<br>Payroll and Time Off<br>Time and Attendance | Schedules and Availability<br>Schedule<br>Display Options<br>Week starts on<br>Sunday |                |
|-------------------------|----------------------------------------------------------------------------------------------------|---------------------------------------------------------------------------------------|----------------|
| 2<br>3<br>\$<br>\$<br>• | Billing<br>Integrations                                                                                                    | Specific parameter ⑦ Settings application                                             | Add a new sett |

### 6

5

Click the Team, Position, or Location drop-down menu

| bridge   | < Back to settings         | Schedules and Availability    |             |        |                   |
|----------|----------------------------|-------------------------------|-------------|--------|-------------------|
|          | General Settings           |                               |             |        |                   |
| 略        | Organizational Structure   | Add a new setting             | ×           |        |                   |
|          | Schedules and Availability | Application 2 Decemptors      |             |        |                   |
| 2.       | Schedule                   | Application 2 Parameters      |             | ~      |                   |
| 3        | Work Constraints           |                               |             |        |                   |
|          | Budget Tracking            | Custom Rules Application      |             |        |                   |
|          | Availability Settings      | Team                          |             |        |                   |
| <u>р</u> | Invitation & Assignment    | Select a team                 | n the       | e date |                   |
| •        | Employee Mobility          | Position                      | ~           |        |                   |
| ¢€       | Payroll and Time Off       | Select a position             |             |        |                   |
| a        | Time and Attendance        | Location<br>Select a location | ~           |        |                   |
|          | Billing                    |                               |             |        |                   |
| ?)       | Billing                    |                               |             |        |                   |
|          | Integrations               |                               | Cancel Next |        | Add a new setting |
| £3       |                            | Settings application          |             |        |                   |
| •        |                            | te Olinia                     |             |        |                   |

## Select the group of your choice

| o settings              | Schedules and Availabilit  | ty          |               |
|-------------------------|----------------------------|-------------|---------------|
| Settings                | ~                          | -           |               |
| ational Structure       | Add a new setting          | ×           |               |
| es and Availability 🔷 🔨 | 1 Application 2 Parameters |             |               |
| nstraints               |                            |             |               |
| racking                 | Custom Rules Application   |             |               |
| ity Settings            | Team                       |             |               |
| & Assignment            | Select a team              | n the date  |               |
| Mobility                | Q                          |             |               |
| d Time Off              | Clinic                     |             |               |
| Attendance              | Exemple 1                  |             |               |
|                         |                            |             |               |
| ins                     |                            | Cancel Next | Add a new set |
|                         | Settings application       |             |               |
|                         |                            |             |               |

| ettings              | Schedules and Availability |                                       |                   |
|----------------------|----------------------------|---------------------------------------|-------------------|
| ional Structure      | Schedulie                  |                                       |                   |
| s and Availability 🔨 | 4h 0m                      |                                       |                   |
|                      | 5h 0m                      | ~                                     |                   |
| straints             | 6h 0m                      |                                       |                   |
| acking               | 7h 0m                      |                                       |                   |
| y Settings           | 8h 0m                      |                                       |                   |
| & Assignment         | 1d 0h 0m                   | n the date                            |                   |
| Mobility             | Required delay             | · · · · · · · · · · · · · · · · · · · |                   |
| d Time Off           | 1d 0h 0m                   |                                       |                   |
| Attendance           |                            |                                       |                   |
|                      |                            |                                       |                   |
| 10                   |                            | Cancel Save                           | Add a new setting |